## How To Register for Kawartha Lacrosse

All new and returning players will go to our new Kawartha Women's Field Lacrosse website <u>https://kawarthalacrosse.previewsh.ca/</u> and click on the 'Registration' tab.

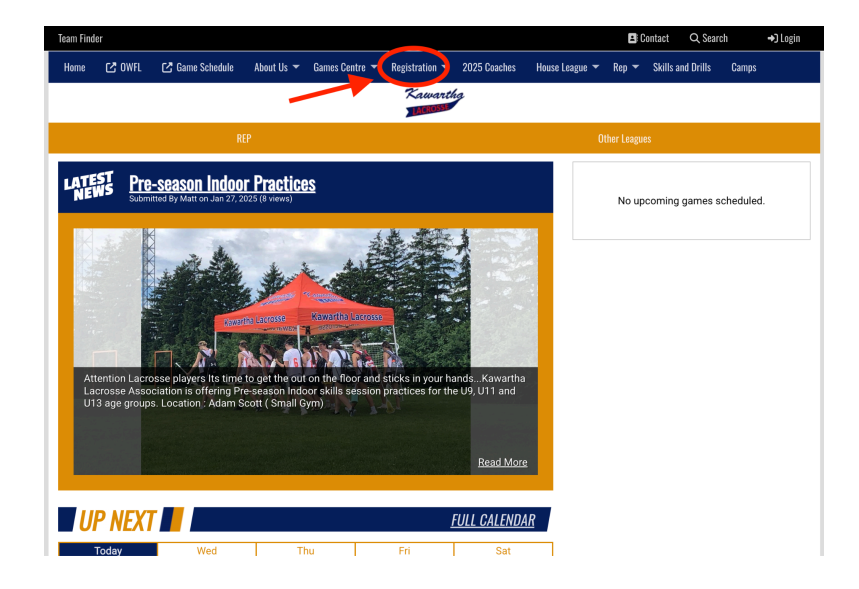

**RETURNING PLAYERS:** If your child has previously played in our Kawartha houseleague program and/or on one of our rep teams, log into your Sportzsoft account using your existing login and password. DO NOT create a new login/account. Select your player profile and click on 'New Registration'.

| Sportz Z    | Kawartha                                   | Women's Lacrosse                         | Association Rawartha                      |                                                                  | =                         |
|-------------|--------------------------------------------|------------------------------------------|-------------------------------------------|------------------------------------------------------------------|---------------------------|
| Home        |                                            |                                          |                                           |                                                                  |                           |
| Profiles    | Welcome to the S<br>[No club advisories at | SportzSoft Member Portal<br>t this time] |                                           | Lucy LaCrosse                                                    | Need Support              |
| الله Teams  |                                            |                                          |                                           | Email: laxmom2025@gmail.com<br>Last Login: 1/28/2025 12:00:30 am | change, password          |
| (a) Log out |                                            |                                          |                                           |                                                                  | Outstanding Balance: None |
|             | Current All                                |                                          |                                           |                                                                  | New Registration +        |
|             | Reg #                                      | Participant                              | Registered For                            | Balance Status                                                   |                           |
|             | 1165476                                    | Lucy LaCrosse                            | WOMENS FIELD U19 Rep<br>3/20/2024 1:23 pm | \$0.00 Paid in Full                                              | Receipt                   |
|             | 1093314                                    | Lucy LaCrosse                            | WOMENS FIELD U19 Rep<br>4/21/2023 7:22 am | \$0.00 Paid in Full                                              | Receipt                   |
|             |                                            |                                          |                                           |                                                                  |                           |

Click 'Select' for the appropriate team, click 'Next', and then proceed with payment.

| •                         | •                                                                               | •                                                                                                    | •                                                                                                    |                                                                                                    |
|---------------------------|---------------------------------------------------------------------------------|----------------------------------------------------------------------------------------------------|----------------------------------------------------------------------------------------------------|----------------------------------------------------------------------------------------------------|
| Product                   |                                                                                 |                                                                                                    |                                                                                                    | Complete                                                                                                    |
| ; from the list below. On | nce you have selected a r                                                       | registration pro                                                                                                    | oduct, click NEXT.                                                                                                    |                                                                                                    |
| Туре                      | Applicable for                                                                  |                                                                                                    | Price                                                                                                    |                                                                                                    |
| Player                    | Female<br>Birth Year: 2013-20                                                   | )14                                                                                                    | \$125.00                                                                                                    | Select                                                                                                    |
| Player                    | Female<br>Birth Year: 2015-20                                                   | 016                                                                                                    | \$125.00                                                                                                    | Select                                                                                                    |
| Player                    | Female<br>Birth Year: 2017-20                                                   | 018                                                                                                    | \$125.00                                                                                                    | Select                                                                                                    |
|                           | Product<br>from the list below. Or<br><b>Type</b><br>Player<br>Player<br>Player | Product Participant from the list below. Once you have selected a Type Applicable for Player Female Birth Year: 2013-20 Player Female Birth Year: 2015-20 Player Female Birth Year: 2017-20 | Product     Participant     Waiver       .from the list below. Once you have selected a registration pro       Type     Applicable for       Player     Female<br>Birth Year: 2013-2014       Player     Female<br>Birth Year: 2015-2016       Player     Female<br>Birth Year: 2017-2018 | Product         Participant         Waiver         Review           from the list below. Once you have selected a registration product, click NEXT.         It is below. Once you have selected a registration product, click NEXT.           Type         Applicable for         Price           Player         Female<br>Birth Year: 2013-2014         \$125.00<br>Birth Year: 2015-2016           Player         Female<br>Birth Year: 2015-2016         \$125.00<br>Birth Year: 2017-2018 |

Cancel Next

**NEW HOUSELEAGUE AND REP PLAYERS:** If your child has not previously played in our Kawartha houseleague program and/or on one of our rep teams, you will need to create a Sportzsoft account:

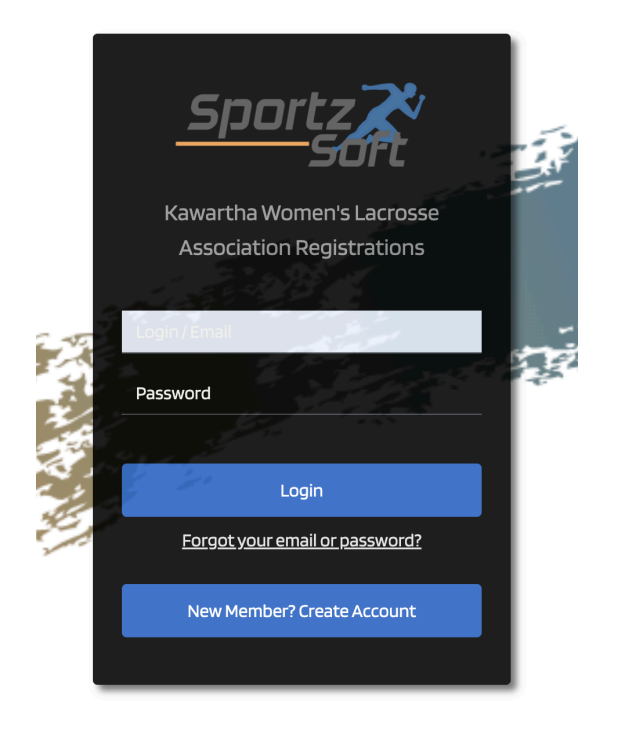

Once you have created an account, you will be asked to enter some personal details. This is YOUR information, not the personal information for your child(ren). (Note: Be sure that you enter your child's home address in this section). Once you are finished, click 'Create Account'.

| Ente                     | ar vour nersonal details |    | We will need your HOME address |  |
|--------------------------|--------------------------|----|--------------------------------|--|
| Linc                     | er your personaractans   |    | Address 1:                     |  |
| First Name:              |                          | -  |                                |  |
|                          |                          | 22 |                                |  |
|                          |                          |    | Address 2:                     |  |
| Last Name:               |                          |    |                                |  |
|                          |                          |    | City:                          |  |
| Gender:                  |                          |    |                                |  |
|                          |                          |    | Province/State:                |  |
|                          |                          |    |                                |  |
| Date of Birth (must be 1 | 8 or older):             |    | Countor                        |  |
| yyyy-mm-dd               |                          |    |                                |  |
| Phone Number:            |                          |    |                                |  |
|                          |                          |    | Postal/Zip:                    |  |
|                          |                          |    |                                |  |

Next, on the left navigation bar, click on 'Profiles'. The personal information you entered on the previous two screens will appear. To add a child to your account, click on the 'Family

Members' icon on the top right of the screen.

| Sportz Z   | Kawartha Women's Lacrosse Association Kawartha                                                                                                    | Family Members |        |
|------------|----------------------------------------------------------------------------------------------------|----------------|--------|
| Home       |                                                                                                    | Linda LaCrosse | edit   |
| Profiles   | General Profile Address Medical Certifications                                                                                                    | Mother Over 22 | Female |
| 🏩 Teams    | Designation:         First Name:         Last Name:           Linda         LaCrosse         1051351                                                |                |        |
| (⊕ Log out | Gender:<br>Female                                                                                                    |                |        |
|            | Date of Birth:<br>1976-05-25                                                                                                    |                |        |
|            | Email: Secondary Email:<br>laxmon2025@gmail.com                                                                                                    |                |        |
|            | Cell Phone:     Home Phone:       705-555-1234     Image: Cell Phone:       Family Role:     Image: Cell Phone:       Mother     Image: Cell Phone: |                |        |
|            | Sive Derete                                                                                                    |                |        |

Enter the information for your child and click 'Save'. You may also enter the information for other children and parents/guardians by following the same steps. Always be sure to select the correct 'Family Role' from the drop down menu for each profile you create.

| Add a Contact  | ×    |
|----------------|------|
| First Name:    |      |
| Lucy           |      |
| Last Name:     |      |
| LaCrosse       |      |
| Date of Birth: |      |
| 2008-01-27     |      |
| Gender:        |      |
| Female ~       |      |
| Family Role:   |      |
| Child          | ~    |
|                |      |
| Close          | Save |

You are now ready to register your player. Go back to the homepage and click on the 'New Registration' button.

| Sportz Z   | Kawartha Women's Lacrosse                                                    | Association Kawartha |                                                                 | Ξ                         |
|------------|------------------------------------------------------------------------------|----------------------|-----------------------------------------------------------------|---------------------------|
| O Home     |                                                                              |                      |                                                                 |                           |
| 🚊 Profiles | Welcome to the SportzSoft Member Portal<br>[No club advisories at this time] |                      | Linda LaCrosse                                                  | Need Support              |
| :≛: Teams  |                                                                              |                      | Email: laxmom2025@gmail.com<br>Last Login: 1/28/2025 12:2854 am | change, password          |
| (+ Log out |                                                                              |                      |                                                                 | Outstanding Balance: None |
|            | Current All                                                                  |                      |                                                                 | New Registration +        |
|            | Reg # Participant                                                            | Registered For       | Balance Status                                                  |                           |
|            |                                                                              |                      |                                                                 |                           |

'Select' the appropriate program for your child and then click 'Next'.

| art by selecting an available registration product f | rom the list below. Or | ce you have selected a re      | gistration pro | duct, click <b>NEXT</b> . |        |
|------------------------------------------------------|------------------------|--------------------------------|----------------|---------------------------|--------|
| egistration Product                                  | Туре                   | Applicable for                 |                | Price                     |        |
| VOMENS FIELD U13 Rep                                 | Player                 | Female<br>Birth Year: 2013-201 | 4              | \$125.00                  | Select |
| VOMENS FIELD U11 Rep                                 | Player                 | Female<br>Birth Year: 2015-201 | 6              | \$125.00                  | Select |
| VOMENS FIELD U9 Rep                                  | Player                 | Female<br>Birth Year: 2017-201 | 8              | \$125.00                  | Select |

Next, indicate the player profile for that team by clicking on the blue 'Select' button. Click 'Next' to advance to the next screen.

| Linda LaCros<br>WOMENS FI | ise<br>ELD U13 Rep            |                   | Product       | Participant    | Waiver    | Concussion      | Review     | CheckOut       | Payment     |                | ×    |
|---------------------------|-------------------------------|-------------------|---------------|----------------|-----------|-----------------|------------|----------------|-------------|----------------|------|
| Select a family product)  | member from the lis<br>rs (1) | t to proceed (not | e: gender and | birthdate vali | dation ma | y be used to li | mit who ca | n register for | the selecte | d registration | ſ    |
| Linda LaCrosse            | 2                             | Edit Select       | Lucy LaCross  | se             | Ed        | it Select       |            |                |             |                |      |
| Female                    | Over 22                       | Mother            | Female        | 12             |           | Child           |            |                |             |                |      |
| Add new Family            | Member                        |                   |               |                |           |                 |            |                | Sele        | cted Participa | ant: |
| Back                      |                               |                   |               |                |           |                 |            |                |             | Ne             | ext  |

Next, you will complete a waiver and the Rowan's Law acknowledgement.

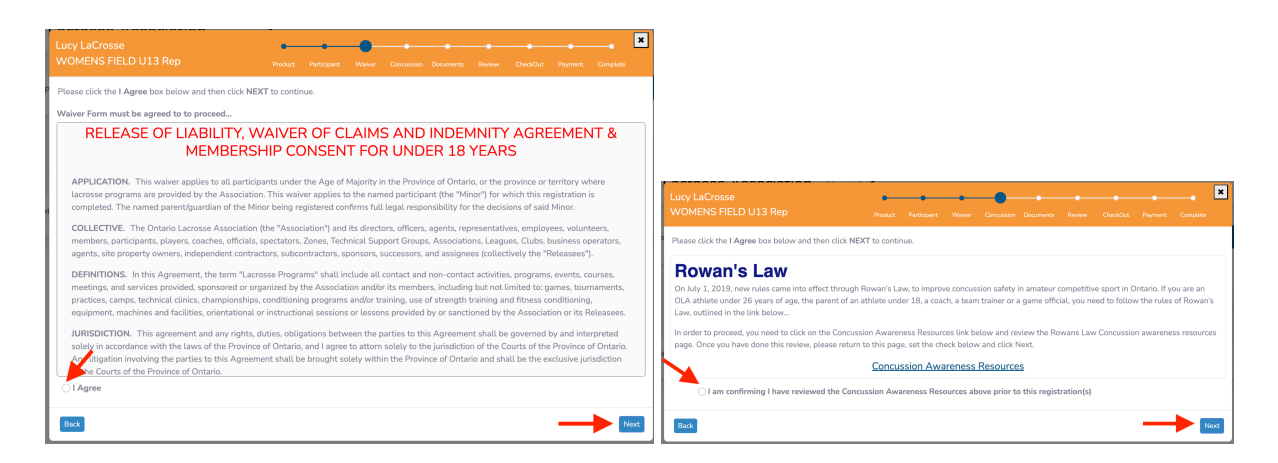

Next, you will need to upload an image of your child's birth certificate, passport, or status card (both the front and back sides of a status card are required). The image you upload must be in either 'pdf or 'jpg' format. No other file types will be accepted. Once you have uploaded the proof of age documentation click 'Next'.

| Lucy LaCrosse<br>WOMENS FIELD U13 Rep                                                                                                    | Product        | Participant      | Waiver      | Concussion | Documents | Review | CheckOut | Payment | Complete | ×    |
|----------------------------------------------------------------------------------------------------|----------------|------------------|-------------|------------|-----------|--------|----------|---------|----------|------|
| Please upload the documents listed below: Proof of Age(Mandatory) Please upload your birth certificate, passport or status card Choose File No file chosen | l (front and l | back of status ( | card needed | ł).        |           |        |          |         |          |      |
| Once you have uploaded all of your documents you ma                                                                                                    | ay continu     | ie with your     | registratio | on.        |           |        |          |         | Ν        | Vext |

On the next screen you will be able to add another registration if you have more than one child. Once you have added all registrations, click 'Next' to proceed to the payment screen. Payment must be made by credit card. After you have entered your credit card information, click the green 'Submit Payment' button.

|                                                              | ELD 013 Rep                                                                                                    |                                          |             |                                                           |                                                                                         |                          |               |                 |                         |                                |
|--------------------------------------------------------------|----------------------------------------------------------------------------------------------------|------------------------------------------|-------------|-----------------------------------------------------------|-----------------------------------------------------------------------------------------|--------------------------|---------------|-----------------|-------------------------|--------------------------------|
| gistration                                                   | CheckOut                                                                                                    |                                          |             |                                                           |                                                                                         |                          |               |                 |                         |                                |
| Registration a                                               | # Registered For                                                                                                    |                                          |             | Participa                                                 | int                                                                                     |                          |               |                 | Fee                     | Balar                          |
| 1215351                                                      | WOMENS FIELD U13 Rep                                                                                                    |                                          |             | Lucy LaC                                                  | rosse                                                                                   |                          |               |                 | \$125.00                | \$125.                         |
|                                                              |                                                                                                    |                                          |             |                                                           | NOTE: Me                                                                                | mber registra            | tions include | e an annual \$3 | T<br>32.00 non-re       | Fotal: \$125.0<br>fundable OLA |
|                                                              |                                                                                                    |                                          |             |                                                           |                                                                                         |                          |               |                 | Read Re                 | efund Policy                   |
| ase select or                                                | ne of the following method(s) of                                                                                         | payment to pro                           | oceed.      |                                                           |                                                                                         |                          |               |                 |                         |                                |
| ment Method<br>dit Card                                      | 1                                                                                                    |                                          |             |                                                           |                                                                                         |                          |               |                 | Amount<br>\$125.00      | Select                         |
| edit Card                                                    |                                                                                                    |                                          |             |                                                           |                                                                                         |                          |               |                 |                         |                                |
|                                                              |                                                                                                    |                                          |             |                                                           |                                                                                         |                          |               |                 |                         |                                |
|                                                              |                                                                                                    |                                          |             |                                                           |                                                                                         |                          |               |                 |                         | _                              |
| ack                                                          |                                                                                                    |                                          |             |                                                           |                                                                                         |                          |               |                 |                         | Nex                            |
| ack                                                          |                                                                                                    |                                          |             |                                                           |                                                                                         |                          |               |                 |                         | Nex                            |
| ack                                                          | 5P                                                                                                    |                                          |             |                                                           |                                                                                         |                          |               |                 |                         | Ne                             |
| ack<br>cy LaCross<br>OMENS FI                                | se<br>IELD U13 Rep                                                                                                    | Product                                  | Participant | Waiver                                                    | Concussion                                                                              | Documents                | Review        | CheckOut        | Payment                 | Complete                       |
| cy LaCross<br>OMENS FI                                       | se<br>IELD U13 Rep<br>trations Charges Summary                                                                           | Product                                  | Participant | Waiver                                                    | Concussion                                                                              | Documents                | Review        | CheckOut        | Payment                 | Complete                       |
| ack<br>cy LaCross<br>OMENS FI<br>'our Regis                  | se<br>IELD U13 Rep<br>trations Charges Summary                                                                           | Product                                  | Participant | Waiver                                                    | Concussion<br>ment Det                                                                  | Documents                | Review        | CheckOut        | Payment                 | Complete                       |
| ack<br>cy LaCross<br>OMENS FI<br>'our Regiss<br>#            | se<br>IELD U13 Rep<br>trations Charges Summary<br>Registration                                                           | Product                                  | Participant | Waiver<br>Payı<br>Nan                                     | Concussion<br>ment Det<br>ne on card:                                                   | Documents                | Review        | CheckOut        | Payment                 | Complete                       |
| ack<br>cy LaCros:<br>OMENS FI<br>four Regis<br>#<br>1215351  | se<br>IELD U13 Rep<br>trations Charges Summary<br>Registration<br>WOMENS FIELD U13 Rep                                   | Product<br>Total<br>\$125.00             | Participant | Waiver<br>Payı<br>Nan<br>Car                              | Concussion<br>ment Det<br>ne on card:<br>rd Owner                                       | Documents                | Review        | CheckOut        | Payment<br>VISA         | Complete                       |
| ack<br>cy LaCross<br>OMENS FI<br>'our Regis<br>#<br>1215351  | se<br>IELD U13 Rep<br>trations Charges Summary<br>Registration<br>WOMENS FIELD U13 Rep<br>Lucy LaCrosse                  | Product<br>Total<br>\$125.00             | Participant | Waiver<br>Payt<br>Nan<br>Car                              | Concussion<br>ment Det<br>ne on card:<br>d Owner<br>d number:                           | Documents                | Review        | CheckOut        | Payment<br>VISA         | Complete                       |
| ack<br>Cy LaCross<br>OMENS FI<br>Your Regiss<br>#<br>1215351 | se<br>IELD U13 Rep<br>trations Charges Summary<br>Registration<br>WOMENS FIELD U13 Rep<br>Lucy LaCrosse<br>Total Charges | Preduct<br>Total<br>\$125.00<br>\$125.00 | Participant | Waiver<br>Payl<br>Nan<br>Care<br>Val                      | Concussion<br>ment Det<br>ne on card:<br>d Owner<br>d number:<br>id Card Num            | Documents                | Review        | CheckOut        | Payment                 | Ne<br>Complete                 |
| ack<br>OMENS FI<br>Your Regis<br>#<br>1215351                | se<br>IELD U13 Rep<br>trations Charges Summary<br>Registration<br>WOMENS FIELD U13 Rep<br>Lucy LaCrosse<br>Total Charges | Product<br>Total<br>\$125.00<br>\$125.00 | Participant | Waiver<br>Payt<br>Nan<br>Car<br>Car<br>Val<br>Exp         | Concussion<br>ment Det<br>d Owner<br>d number:<br>id Card Numl<br>id Card Numl          | Documents<br>ails<br>per | Review        | CheckOut        | Payment<br>VISA         | Complete                       |
| ack<br>Cy LaCross<br>OMENS FI<br>'our Regis<br>#<br>1215351  | se<br>IELD U13 Rep<br>trations Charges Summary<br>Registration<br>WOMENS FIELD U13 Rep<br>Lucy LaCrosse<br>Total Charges | Product<br>Total<br>\$125.00<br>\$125.00 | Participant | Waiver<br>Payr<br>Nan<br>Carr<br>Vat<br>Exp               | Concussion<br>ment Det<br>d Owner<br>d number:<br>id Card Numl<br>iires: MM<br>D #: CVI | Documents<br>ails        | Review        | CheckOut        | Payment                 | Complete                       |
| ack<br>Cy LaCross<br>OMENS FI<br>'our Regis<br>#<br>1215351  | se<br>IELD U13 Rep<br>trations Charges Summary<br>Registration<br>WOMENS FIELD U13 Rep<br>Lucy LaCrosse<br>Total Charges | Product<br>Total<br>\$125.00<br>\$125.00 | Participant | Walver<br>Payı<br>Nan<br>Car<br>Card<br>Val<br>Exp<br>CVI | Concussion<br>ment Det<br>d Owner<br>d number:<br>id Card Numl<br>irres: MM<br>D #: CVI | Documents<br>ails<br>Der | Review        | CheckOut        | Payment<br>VISA<br>Subr | Complete                       |